## Призначення Ліцензії в Клієнтській частині на комп'ютері, який не має доступу до Серверу

Для призначення Ліцензії Zillya! Антивірус для бізнесу в Клієнтській частині на комп'ютері, який не підключений до Серверу продукту Zillya! Антивірус для бізнесу та не має доступу до локальної мережі, ми рекомендуємо наступні кроки:

1) встановіть на обраному комп'ютері Клієнтську частину Zillya! Антивірус для бізнесу, яка використовується за забезпечення антивірусного захисту ПК. Ви можете перенести інсталяційний файл програми за допомогою флеш-накопичувача, після чого скопіювати його на жорсткий диск ПК і встановити продукт. Після установки програми будь-ласка, перезавантажте Ваш комп'ютер.

2) на комп'ютері з Серверною частиною відкрийте, будь-ласка, папку за наступним шляхом:

для 32-бітних ОС: C:\Program Files\Common Files\Zillya! Antivirus for Business\ClientInstall

для 64-бітних OC: C:\Program Files (x86)\Common Files\Zillya! Antivirus for Business\ClientInstall

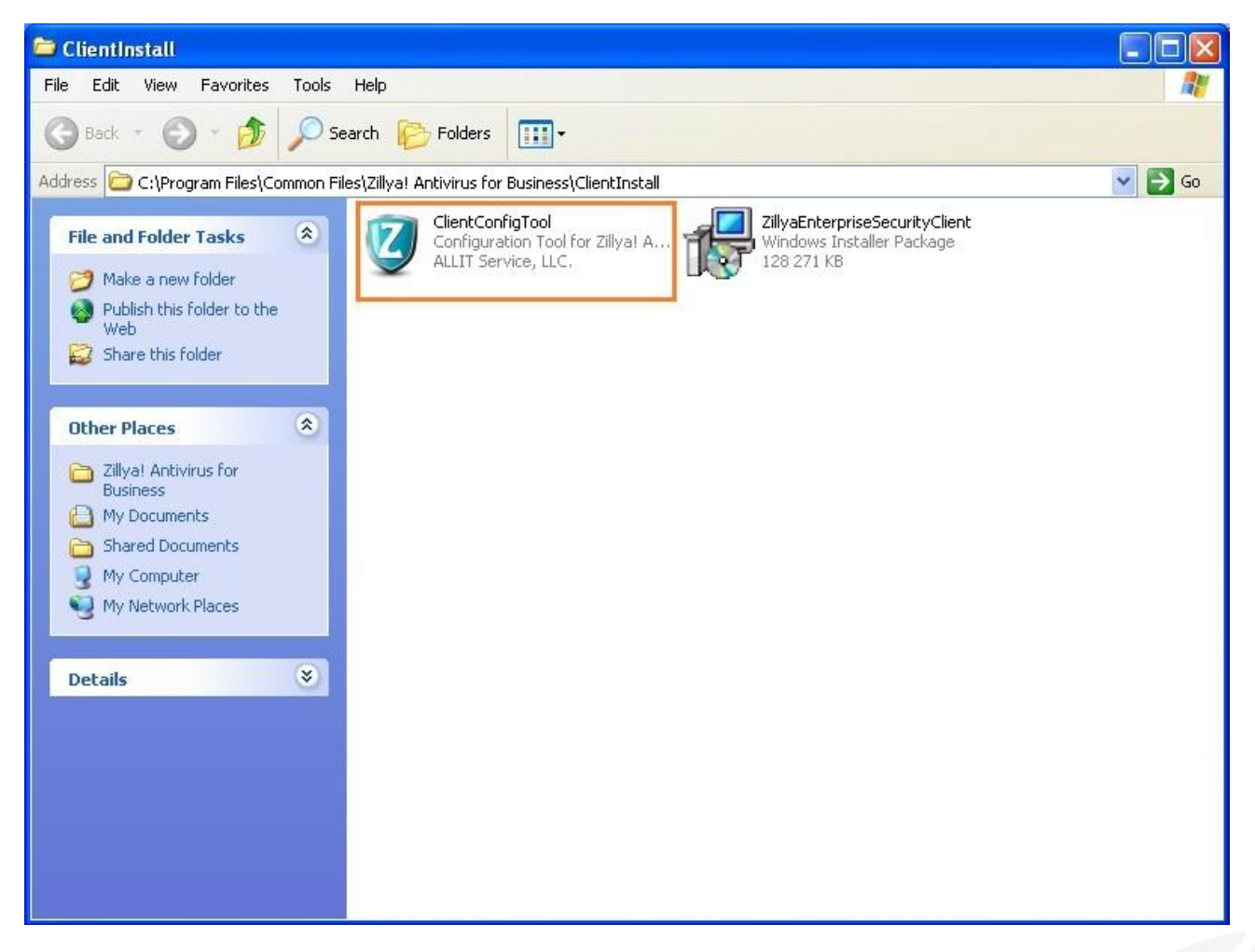

3) знайдіть, скопіюйте та перенесіть на від'єднаний комп'ютер файл: ClientConfigTool.

На комп'ютері, який від'єднаний від мережі і на якому необхідно призначити Ліцензію, необхідно виконати наступні подальші дії:

www.zillya.com +38 (044) 233-05-24 04053 Kyiv, str. Observatorna, 23, office # 17 4) запустіть файл виконуваний ClientConfigTool.exe:

|   | Майстер налаштувань Zillya! Antivirus                                                                                                    | × |
|---|----------------------------------------------------------------------------------------------------|---|
|   | Установка та зміна параметрів антивірусу                                                                                                   |   |
|   | Параметри налаштування серверу оновлень<br>Введить адресу серверу                                                                          |   |
|   | Активація ліцензії<br>Введіть ліцензійний ключ                                                                                             | - |
|   |                                                                                                    |   |
|   | Параметри захисту клієнта<br>Введіть пароль для зміни налаштування на клієнтському комп'ютері<br>Введіть новий пароль: Підтвердіть пароль: |   |
|   | Підтвердження змін налаштувань клієнта<br>Введіть поточний пароль(якщо він не був встановлений раніше)                                     | _ |
| 2 | ОК Скасувати                                                                                                    |   |

5) в перше поле введіть ІР адресу Вашого комп'ютера-сервера:

для того, аби дізнатися IP адресу Вашого комп'ютера, викличте Командну строку Windows (меню Пуск — Все программы — Стандартные — Командная строка) та введіть у ній команду «ipconfig» і натисніть клавішу Enter. В інформації, яка з'явиться, Ви знайдете IP адресу Вашого комп'ютера:

| 📼 Администратор: Командная строка                                                                                           | - • ×    |
|----------------------------------------------------------------------------------------------------|----------|
| Настройка протокола IP для Windows                                                                                          | <b>^</b> |
| Ethernet adapter Local Area Connection:                                                                                     |          |
| DNS-суффикс подключения :<br>Локальный IPv6-адрес канала :<br>IPv4-адрес : 192.168.0.<br>Маска подсети :<br>Основной шлюз : |          |
| Туннельный адаптер isatap.zillya:                                                                                           |          |
| Состояние среды : Среда передачи недоступна.<br>DNS-суффикс подключения :                                                   |          |
| Туннельный адаптер Teredo Tunneling Pseudo-Interface:                                                                       |          |
| DNS-суффикс подключения :<br>IPuб-адрес                                                                                     |          |
| C:\Users\                                                                                                    | -        |

Введіть адресу, яка відобразиться у відповідному полі в вікні Командної строки, в перше поле вікна ClientConfigTool.exe. **Це поле не є обов'язковим для заповнення!** 

www.zillya.com +38 (044) 233-05-24 04053 Kyiv, str. Observatorna, 23, office # 17 6) в друге поле ClientConfigTool.exe введіть **Оффлайн-ключ**, відповідний Вашій Ліцензії Zillya! Антивірус для бізнесу. Якщо Ви наразі не маєте його, будь-ласка, замовте його у **спеціалістів нашого Zillya! Центру підтримки за телефоном +380442330524.** Він надається за Вашим запитом!

Після отримання коду введіть його в друге поле вікна ClientConfigTool.exe, як показано на мал. нижче:

| Майстер налаштувань Zillya! Antivirus                                                                                                    |   |
|----------------------------------------------------------------------------------------------------|---|
| Установка та зміна параметрів антивірусу                                                                                                    |   |
| Параметри налаштування серверу оновлень<br>Введить адресу серверу<br>192.168.92.134                                                                              |   |
| Aктивація ліцензії   Введіть ліцензійний ключ   KEY BEGIN<br>QTMzRDcxRkUtQ0YxRC1DRUFDLUFDMkYtQjc0Qjg5<br>MzMyMDE1LUphbi0yOAAAAAAANQAAAAAAAAAAAAAAAAAAAAAAAAAAAAA |   |
| Параметри захисту клієнта<br>Введіть пароль для зміни налаштування на клієнтському комп'ютер<br>Введіть новий пароль: Підтвердіть пароль:                        | i |
| Підтвердження змін налаштувань клієнта<br>Введіть поточний пароль(якщо він не був встановлений раніше)<br>ОК Скасувати                                           |   |

7) Інші поля Ви можете задавати за бажанням;

www.zillya.com +38 (044) 233-05-24 04053 Kyiv, str. Observatorna, 23, office # 17

"All IT Service" Ltd

8) Натисніть «ОК» після завершення. Процес реєстрації буде успішно завершеним:

| 🔞 Майстер налаштувань Zillya! Antivirus 📃 🚬                                                                                                    | < |
|----------------------------------------------------------------------------------------------------|---|
| Установка та зміна параметрів антивірусу                                                                                                    |   |
| Параметри налаштування серверу оновлень<br>Введить адресу серверу                                                                                                    |   |
| Aктивація ліцензії   Введіть ліцензійний ключ   MTMZRDcxRkUtQ0YxRC1DRUFDLUFDMKYtQjc0Qjg5   MZMyMDE1LUphbi0yOAAAAAAAQAAAAAAAAAAAAAAAAAAAAAAAAAAAAA                                                                                |   |
| Параметри захисту клієнта<br>Введіть пароль для зміни налаштування на клієнтському комп'ютері<br>Введіть новий пароль:<br>Підтвердження змін налаштувань клієнта<br>Введіть поточний пароль(якщо він не був встановлений раніше) |   |
| ОК Скасувати                                                                                                    |   |

Натисніть «ОК» у допоміжному вікні.